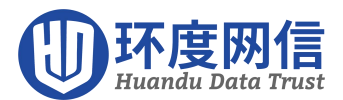

## Tomcat 安装 SSL 证书

操作步骤(本文教程以 Tomcat 7 为例):

1、解压 Tomcat 证书。

解压后您将看到文件夹中有2个文件,您可为两个证书文件重命名。

证书文件(domain name.jks): 以.jks 为后缀或文件类型。

密码文件(password.txt):以.txt为后缀或文件类型。

(ps:如证书格式为 pfx,则需要执行第 2 步,如证书格式为 jks,则跳过第 2 步,从第 3 步开始)

2、如果是 PFX 格式的证书需将 PFX 格式的证书转换成 JKS 格式。

(2.1) 输入以下 JAVA JDK 命令:

keytool -importkeystore -srckeystore domain name.pfx -destkeystore domain name.jks -srcstore type PKCS12 -deststoretype JKS

说明如果 Windows 系统中,需在%JAVA\_HOME%/jdk/bin 目录下执行该命令。

(2.2) 回车后输入 PFX 证书密码,即密码文件 password.txt 中的内容。

说明 JKS 证书密码等同于 PFX 证书密码。两个密码不同的时候会导致 Tomcat 重启失败。

3、在 Tomcat 安装目录下新建 cert 目录,将转化后的证书文件和密码文件拷贝到 cert 目录下。

4、修改配置文件 server.xml(路径: Tomcat 安装目录/conf/server.xml),并保存。

4.1、去掉以下内容的注释:

<Connector port="8443"

protocol="HTTP/1.1"

port="8443" SSLEnabled="true"

maxThreads="150" scheme="https" secure="true"

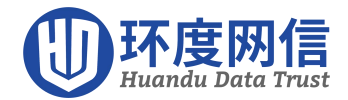

clientAuth="false" sslProtocol="TLS" /

4.2 参照以下内容修改<Connector port="443"标签内容:

<Connector port="443" #port 属性根据实际情况修改(https 默认端口为 443)。如果使用其他端口号,则您需要使用 https://yourdomain:port 的方式来访问您的网站。

protocol="HTTP/1.1"

SSLEnabled="true"

scheme="https"

secure="true"

keystoreFile="Tomcat 安装目录/cert/domain name.jks" #证书名称前需加上证书的绝对路径, 请使用您证书的文件名替换 domain name。

keystorePass="证书密码" #此处请替换为您证书密码文件 pfx-password.txt 中的内容。

clientAuth="false"

SSLProtocol="TLSv1+TLSv1.1+TLSv1.2"

ciphers="TLS\_RSA\_WITH\_AES\_128\_CBC\_SHA,TLS\_RSA\_WITH\_AES\_256\_CBC\_SHA,TLS\_ECDHE\_ RSA\_WITH\_AES\_128\_CBC\_SHA,TLS\_ECDHE\_RSA\_WITH\_AES\_128\_CBC\_SHA256,TLS\_RSA\_WITH\_ AES\_128\_CBC\_SHA256,TLS\_RSA\_WITH\_AES\_256\_CBC\_SHA256"/>

5、可选: 配置 web.xml 文件,开启 HTTP 强制跳转 HTTPS。

在文件</welcome-file-list>后添加以下内容:

<login-config>

<!-- Authorization setting for SSL -->

<auth-method>CLIENT-CERT</auth-method>

<realm-name>Client Cert Users-only Area</realm-name> </login-config> <security-constrain t>

<!-- Authorization setting for SSL -->

<web-resource-collection >

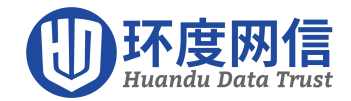

<web-resource-name >SSL</web-resource-name>

<url-pattern>/\*</url-pattern>

</web-resource-collection>

<user-data-constraint>

<transport-guarantee>CONFIDENTIAL</transport-guarantee>

</user-data-constraint> </security-constraint>

6、重启 Tomcat。

执行以下命令关闭 Tomcat 服务器。

./shutdown.sh

执行以下命令开启 Tomcat 服务器。

./startup.sh